## "CONNECT TO STUDENT WIFI"

Android devices

EAP Method: PEAP Phase-2 Authentication: MSCHAPV2 CA Certificate: Do not validate Identity: Student ID

Password: Your current password

Apple devices Open your device's Settings app Tap Wi-Fi. Accept the "trust Certificate"

| $\mathbf{>}$ | Settings    | Wi-Fi | Edit           |  |
|--------------|-------------|-------|----------------|--|
|              | Wi-Fi       |       |                |  |
|              | ✓ Student_8 | öghz  | <b>a</b> ≈ (i) |  |

| EAP METHOD                                                     |     |  |  |
|----------------------------------------------------------------|-----|--|--|
| PEAP                                                           | > > |  |  |
| PHASE-2 AUTHENTICATI                                           | ON  |  |  |
| MSCHAPV2                                                       | >   |  |  |
|                                                                | ×   |  |  |
| No certificate specified. Your connection will not be private. |     |  |  |
| Identity                                                       |     |  |  |
|                                                                |     |  |  |
|                                                                |     |  |  |

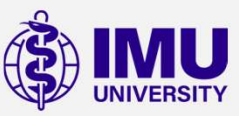

Google or Hua Wei devices You cannot connect to Student Wi-Fi.

Alternatively, you can connect to IMU-WIFI. Please reach out to any IT personnel 6

or send an email to helpdesk@imu.edu.my to receive the password.